# MATLAB Programming

When we use the phrase "computer solution," it should be understood that a computer will only follow directions; the "solution" part of that phrase still resides with the person directing the machine. Developing an algorithm to solve a problem is the first step in a "computer solution." The computer must then be given every procedural step, in the proper order, to accomplish the task that we require of it. With that in mind, an appreciation of how explicit we must be with our directions is helpful. Consider a young, barefoot child. If you tell this child to "put on the shoes" that you have set out, the child is very likely to come back to you with the shoes on, carrying socks in hand. In retrospect, the child has accomplished the task you had put before him. Had you also wanted socks on his feet, surely you would have told him.

In an effort to understand the three aspects of programming that we will cover (sequential, selection or decision, and repetition) it is useful to have an example to follow. In the following sections, we will consider these four problem statements.

- 1. Prepare a flowchart and MATLAB program that will calculate the area and circumference of a circle, allowing the radius to be an input variable, and output radius, area, and circumference.
- 2. Prepare a flowchart and MATLAB program that will calculate the area and circumference of a circle, allowing the radius to be an input variable, and output radius, area, and circumference only if the area of the circle is greater than 20.
- 3. Prepare a flowchart and MATLAB program that will calculate the area and circumference of ten circles, allowing radius to be an input variable, and output radius, area, and circumference only if the area of the circle is greater than 20. The number of circles that do not have an area greater than 20 should also be output.
- 4. Prepare a flowchart and MATLAB program that will calculate the area and circumference of any number of circles, allowing radius to be an input variable, and output radius, area, and circumference only if the area of the circle is greater than 20. The number of circles examined that do not have an area greater than 20 should also be output.

# Problem 1: Sequential

The solution algorithm for Problem 1 involves a *sequence* of procedures that follows a single logic flow path from "START" to "STOP". The flowchart and program are shown in Figure 1.

```
% This program will calculate the
% area and circumference of a circle,
% allowing the radius as an input.
R = input('Please enter the radius: ');
AREA = pi * R^2;
CIRC = 2.0 * pi * R;
fprintf('\n Radius = %f units',R)
fprintf('\n Area = %f square units', AREA)
fprintf('\n Circumference = %f units\n', CIRC)
```

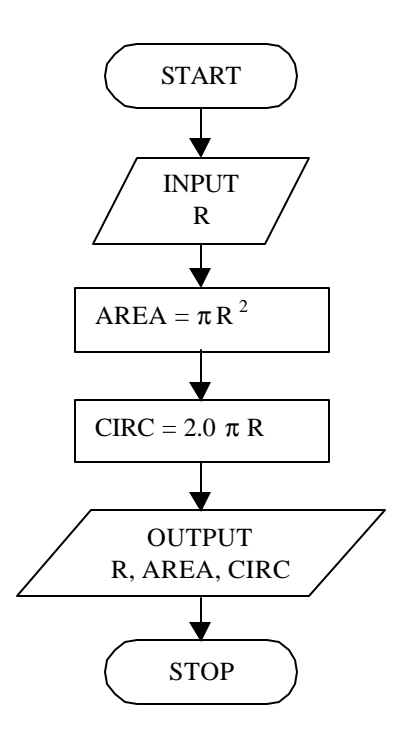

Figure 1. A MATLAB program (a script m-file named Prob1) and the corresponding flowchart for Problem 1.

At this point you may have many questions about how we get to the contents of Figure 1, so let's go through that first.

After reading Problem 1 above, we must first develop an approach (algorithm) to obtain what the problem statement requires. Our solution algorithm is documented with the flowchart that appears in Figure 1. The flowchart is produced using the drawing features available in MS Word under "Flowchart" in the "AutoShapes" menu of the lower toolbar. Next we translate the flowcharted algorithm to a computer program (code) that MATLAB can interpret and execute. This program appears on the left in Figure 1. In order to produce this code, we open MATLAB, and go to the "File" menu in the upper toolbar, and select "New." Of the options that come up, we then select "M-File;" this opens the MATLAB "Editor/Debugger" window. Once this window is open, we can type in our program, edit the program, and save it to our "Work" folder.

Now take a look at the correspondence between the flowchart and the code in Figure 1. The first thing to note is that there are no MATLAB commands in the code to "START" or "STOP" the program. The script file begins with statements that have been *commented out* of the executable statements by placing "%" in the first position on those lines. The "%" tells MATLAB that what follows on that line can be ignored during program run. We use the comment lines to describe what the program does. Also, if, in the command window, we type

» help Prob1

This program will calculate the area and circumference of a circle, allowing the radius as an input.

we see that MATLAB responds with those comments that begin the script file named Prob1.

Below the comments, the first executable statement in the file identifies "R" as an input variable. In the statement

```
R = input('Please enter the radius: ');
```

we tell MATLAB to print "Please enter the radius:" to the screen as a prompt to the user that the radius value must be entered. MATLAB accepts the entered value, and stores it under the variable named "R." The ";" at the end of the statement suppresses the MATLAB echo of the value entered. This *input* value assignment statement corresponds to the "INPUT" symbol in the flowchart.

Beneath the input statement of the code are two value assignment statements.

AREA = pi \* R^2; CIRC = 2.0 \* pi \* R;

These correspond to the two process symbols in the flowchart; they use the value stored as "R" in calculations and assign the calculation results to "AREA" and "CIRC." It is important to remember the form that value assignment statements require. Only a single variable with no operators may appear on the left of the equal sign, and all variables on the right of the equal sign must have a current assigned value.

Looking at the flowchart, our last order of business is to output the values for "R," "AREA," and "CIRC." In the code shown in Figure 1, we use *fprintf* statements to accomplish this.

```
fprintf('\n Radius = %f units',R)
fprintf('\n Area = %f square units', AREA)
fprintf('\n Circumference = %f units\n', CIRC)
```

Using these statements allows us to format our output. In other words, these commands let us tell MATLAB exactly how we want our values for "R," "AREA," and "CIRC" printed to the screen. Within the parentheses of the first *fprintf* statement, the "\n" is a carriage return command that tells MATLAB to start printing on a new line. MATLAB interprets what follows in that statement as a character string that contains a format field for a number (the "%f"), and that the number to be placed at the position designated by "%f" is stored under the variable named "R." Note that the carriage return, the text, and the format field are enclosed within single quote marks, and the variable name (which stores the value) specified to fill the number format field is listed outside the quotes, but before the closing parenthesis. Note, also, that a comma separates the format string (i.e., what is contained within the single quotes) and the variable name that stores the value to be placed in the number format field. It was not necessary to use three different *fprintf* statements because you can output more than one argument with *fprintf* statements. Three were used to keep the length of the code statements short enough to fit within Figure 1. The number field was specified as a fixed point formatted field by use of "%f". Use "%e" for exponential format, and "%g" when either fixed point or exponential format (which ever is shorter) is acceptable. We can also tell MATLAB how many places past the decimal point we would like, as in "%.3f", which specifies that three places after the decimal be displayed in fixed point format. Now, if you do not wish to format your output, you can use MATLAB's *disp* command, which has the following syntax

#### disp(argument)

where "argument" is replaced with a single variable name, or with a character string (that cannot contain any format fields) enclosed within single quotes. The *disp* statement will accept only one argument, so for our flowchart in Figure 1, three *disp* statements would be required just to output the variables, with no annotating text.

Now that we understand the translation of the flowchart to code, how is the code executed? If you are in the "Editor/Debugger" window with the script m-file open, you can choose "Run" from the options in the "Tools" pull-down menu, and the command window will show execution of the program.

» Please enter the radius: 32

Radius = 32.000000 units Area = 3216.990877 square units Circumference = 201.061930 units

If you are in the command window, you can enter the script m-file name at the prompt.

» Prob1
Please enter the radius: 32

Radius = 32.000000 units Area = 3216.990877 square units Circumference = 201.061930 units » Prob1
Please enter the radius: 5

Radius = 5.000000 units Area = 78.539816 square units Circumference = 31.415927 units »

#### Problem 2: Selection / Decision

The solution to Problem 2 involves a decision on whether the radius, area and circumference values should be printed. This decision to output is based on whether the area value exceeds 20. Figure 2 shows a MATLAB program and flowcharted algorithm that produces the results requested in Problem 2.

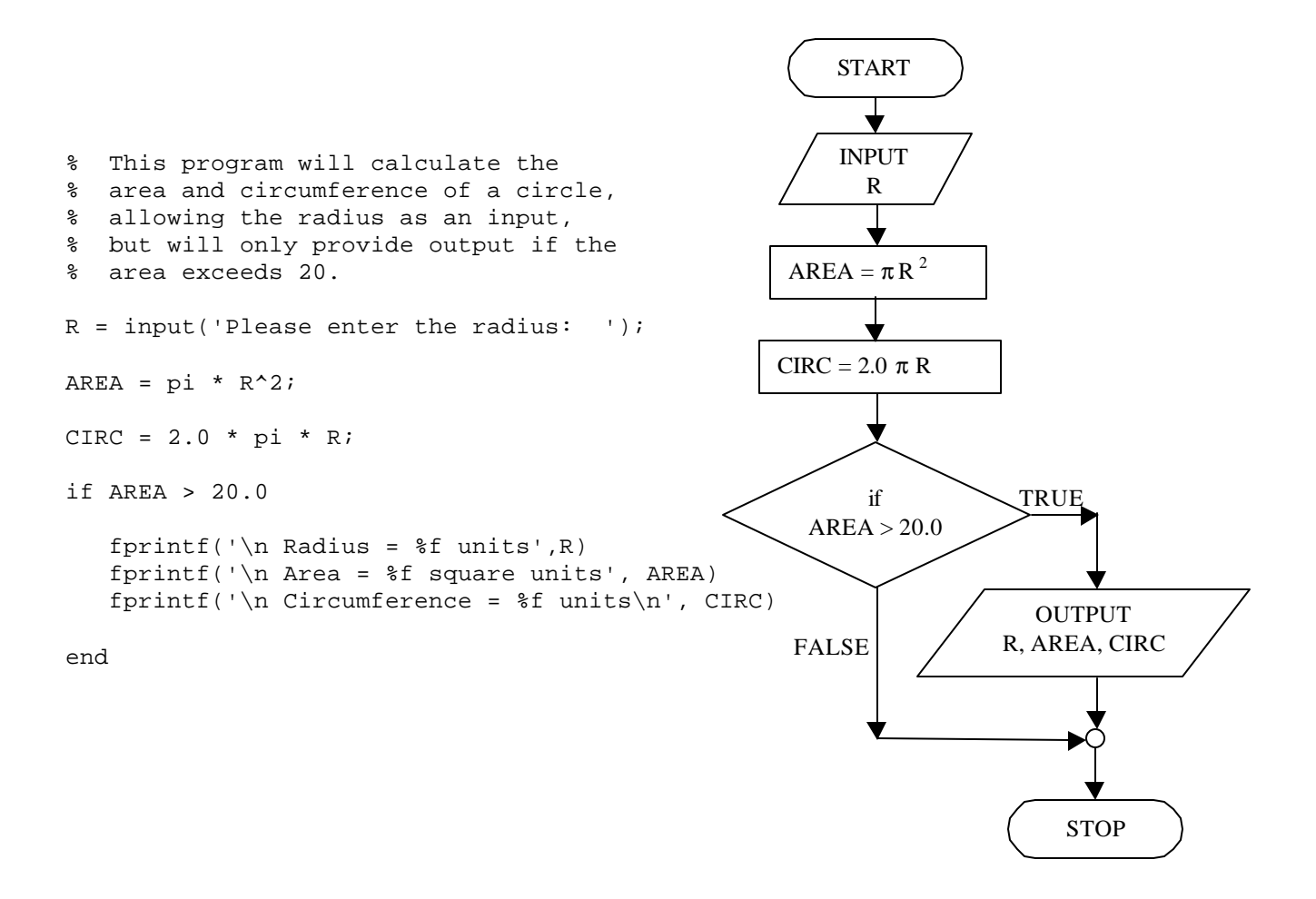

Figure 2. A MATLAB program (a script m-file named Prob2) and the corresponding flowchart for Problem 2.

The difference between what you see in Figures 1 and 2 involves the decision to output. In the algorithm flowchart of Figure 2, we see that the decision to output is based on the value of AREA. If AREA exceeds 20, the logic flow path *selected* as the exit from the decision diamond is the TRUE path and will execute output. If AREA is not greater than 20, the output symbol is bypassed in the selected logic flow along the FALSE path. In the corresponding code shown in Figure 2, we see that the *fprintf* statements that produce output have been enclosed within an "if" structure. The "if" structure begins with an *if* statement, which is followed by the statements to be executed when the conditions of the *if* statement (here, AREA > 20) are met. The "if" structure is closed by the *end* statement, which designates where the TRUE and FALSE paths recombine.

To verify that the code executes properly, we should run the script m-file Prob2.

```
» Prob2
Please enter the radius: 32
Radius = 32.000000 units
Area = 3216.990877 square units
Circumference = 201.061930 units
»
Prob2
Please enter the radius: 2
»
» Prob1
Please enter the radius: 2
Radius = 2.000000 units
```

Area = 12.566371 square units Circumference = 12.566371 units »

We see that a radius value of 2 produces no output when entered as Prob2 is run because AREA (determined as 12.566371 from Prob1 output) is not greater than 20.

# Problem 3: Repetition ("for" Loop)

Two features of Problem 3 add twists to what we have done so far. The first is the need to repeat certain procedural steps in the solution algorithm. This repetition is accomplished by looping the logic flow path. The second twist involves the requirement to count the number of circles (in the 10-circle run) that do not meet the area criterion for output. This requirement modifies the "if" structure discussed under Problem 2. A flowchart and MATLAB program that produce the results requested in Problem 3 are shown in Figures 3a and 3b, respectively.

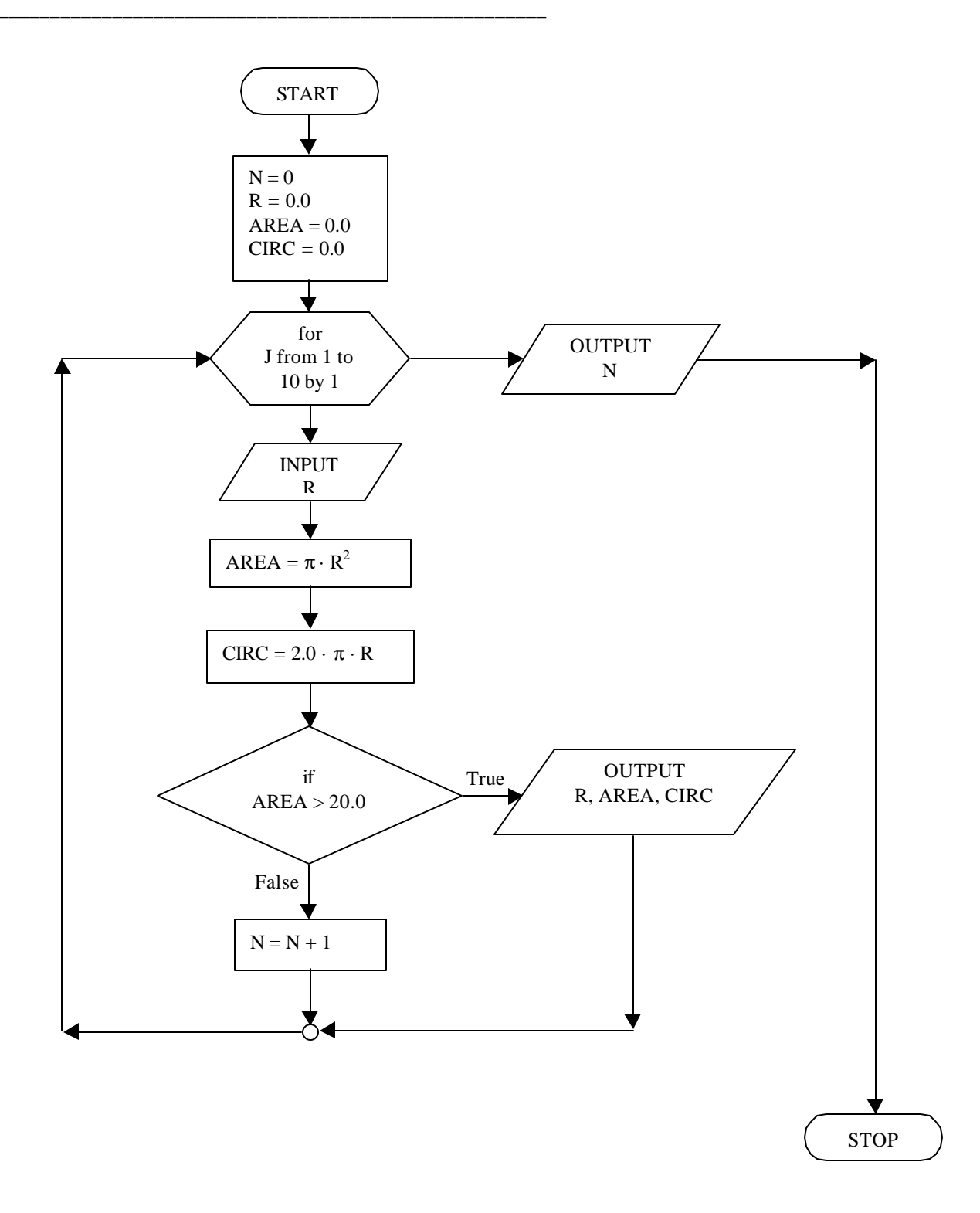

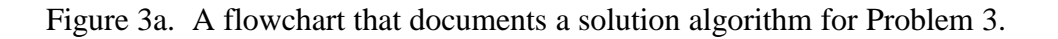

Division of Engineering Fundamentals , Copyright 1999 by J.C. Malzahn KampeVirginia Polytechnic Institute & State UniversityEF1015

```
% This program will calculate the
% area and circumference of ten circles,
% allowing the radius as an input,
% but will only provide output for circles
% with an area that exceeds 20.
N = 0; R = 0.0; AREA = 0.0; CIRC = 0.0;
for J = 1:1:10
   R = input('Please enter the radius: ');
   AREA = pi * R^2;
   CIRC = 2.0 * pi * R;
   if AREA > 20.0
      fprintf('\n Radius = %f units',R)
      fprintf(' \ Area = %f square units', AREA)
      fprintf('\n Circumference = %f units\n', CIRC)
   else
     N = N + 1;
   end
end
fprintf('\n Number of circles that do not have area > 20: .0f (n', N)
```

Figure 3b. A MATLAB program (script m-file named Prob3) for Problem 3 that corresponds to the flowchart of Figure 3a.

Take a close look at Figure 3a; the flowchart there appears substantially different from the flowchart shown in Figure 2. We should examine the differences, one at a time, in order to gain an understanding of what the new requirements of Problem 3's solution entail in terms of flowcharting and subsequent programming.

The most substantial change between the two flowcharts is the looping of the logic flow path. This is accommodated, in the flowchart, by introduction of the looping hexagon symbol (which contains "for J from 1 to 10 by 1") and the return of logic flow back to the hexagon after the decision structure executes. The statement inside the hexagon indicates that a predetermined number of executions of the loop will occur, which is controlled by the value of "J." The first time the hexagon symbol is entered, "J" is set to 1, and then compared to the ending value for "J," which here is 10. If the current value of "J" does not exceed its ending value (here 10), the loop will execute. That is, logic flow will move down through the INPUT symbol, through the two process blocks, through the decision diamond and along the path selected by the value of "AREA", and then back to the loop hexagon. Upon return to the hexagon, "J" will increment by 1 to become 2, and then be compared to 10. As 2 does not exceed 10, the loop will execute again. This repeats until

"J" becomes 11. When 11 is compared to the ending value for "J" (which is 10), logic flow exits the loop because the looping conditions are no longer met.

The loop depicted in Figure 3 is called a "*for*" *loop*. A "*for*" *loop* is used when the number of times a procedure must be repeated is known, either by the programmer or by the user. In the statement within the hexagon, "for J from 1 to 10 by 1," any of the numbers that specify the starting value, the ending value, or the incrementing value, can be replaced by a variable name, which, in turn, can be allowed as input. For example, if we put "for J from 1 to NUMBER by 1" in the hexagon, then we could let the user input how many circles were to be evaluated by entering that quantity as "NUMBER" in an *input* value assignment statement that preceded the loop.

Now we turn our attention to the process block below the decision diamond. This process block contains a counting value assignment statement (N = N + 1) that counts the number of circles that do not meet the area criterion for output. In the flowchart of Figure 3, we can see that if "AREA > 20.0" is false, then the selected logic flow path will execute "N = N + 1." If "AREA > 20.0" is true, the counting statement is bypassed. Note that each time "N = N + 1" executes, the value of "N" increases by 1, thus counting the executions of the "N = N + 1" statement, and hence the number of times that "AREA > 20.0" is false.

Another change in the flowcharts as we move from Problem 2 to Problem 3 is the addition of a new process block in Figure 3. This process block contains value assignment statements that set the variables N, R, AREA, and CIRC equal to zero, and is placed just below "START." This procedure is called "initialization" of variables. It is often only a safety feature that experienced programmers use when solution algorithms become complex, but sometimes it is required in the logic of the algorithm. In the case of Problem 3, the initialization of "R", "AREA", and "CIRC" is not required, but it is necessary that we initialize "N" at a value of zero. This is so for two reasons. The first reason that "N" must be set to zero involves the counting statement "N = N + 1." In execution of this statement, MATLAB will always need a "current" value of "N" to evaluate the right side of the statement (i.e., N + 1). The first time the statement executes, the "new" value of N becomes 1. If "N" is not initialized at zero, "N = N + 1" cannot keep a proper count of the number of circles that do not meet the area criterion for output.

The second reason we initialize N at zero is because a user may have ten circles, all of which do meet the area criterion. If this happens, then when loop execution is completed, MATLAB will need a numeric value for "N" in order to execute the "N" output required upon loop exit. If "N" has not been defined (i.e., given a numeric value), MATLAB will respond with an error statement. The value "N" should be storing in this event is zero, because all circles will have met the area criterion. It should be noted that zero is not always the appropriate value to use for variable initialization. In the case of Problem 3, however, zero works for the logic of the algorithm.

We are now ready to look at the MATLAB program (Figure 3b) that corresponds to the flowchart in Figure 3a. Below the comments, we see the value assignment statements that initialize "N," "R," "AREA," and "CIRC." Although these are typed in on a single line, MATLAB reads them as four separate statements because the semicolons that suppress the echoes also act as delimiters. Next, the *for loop* opens with

for J = 1:1:10

and closes with the second *end* statement. You should next notice that the "if" structure contains two new statements, *else* and N = N + 1.

```
if AREA > 20.0
    fprintf('\n Radius = %f units',R)
    fprintf('\n Area = %f square units', AREA)
    fprintf('\n Circumference = %f units\n', CIRC)
else
    N = N + 1;
end
```

In this "if" structure, the statements to be executed when "AREA > 20.0" is true follow directly below the *if* statement. Those statements that are executed only when "AREA > 20.0" is false are placed directly below an *else* statement, and the "if" structure is closed with the first *end* statement. You should note that, for Problem 2 (where we had nothing to execute when "AREA > 20.0" was false), an *else* statement was not required. The function of the *else* here is to ensure that the counting statement (N = N + 1) is bypassed when "AREA > 20.0" is true, and that "N = N + 1" executes when "AREA > 20.0" is false. During script file run, if "AREA > 20.0" is true, MATLAB will execute all statements that follow the *if* until it reaches the *else*, and all statements until it reaches the *else*, and then resume execution. You should be aware that "if" structures can be nested so that *elseif* statements are often used in programming to provide third, fourth, and more alternate logic flow paths.

The last thing to observe in the code shown in Figure 3b is the final *fprintf* statement. This provides the output of "N," the number of circles that do not meet the area criterion. A verification of the script file Prob3 is shown below in the MATLAB output for a run from the command window. » Prob3Please enter the radius: 1Please enter the radius: 2Please enter the radius: 3

Radius = 3.000000 units Area = 28.274334 square units Circumference = 18.849556 units Please enter the radius: 4

Radius = 4.000000 units Area = 50.265482 square units Circumference = 25.132741 units Please enter the radius: 5

Radius = 5.000000 units Area = 78.539816 square units Circumference = 31.415927 units Please enter the radius: 6

Radius = 6.00000 units Area = 113.097336 square units Circumference = 37.699112 units Please enter the radius: 7

Radius = 7.000000 units Area = 153.938040 square units Circumference = 43.982297 units Please enter the radius: 8

Radius = 8.000000 units Area = 201.061930 square units Circumference = 50.265482 units Please enter the radius: 9

Radius = 9.000000 units Area = 254.469005 square units Circumference = 56.548668 units Please enter the radius: 10

Radius = 10.000000 units Area = 314.159265 square units Circumference = 62.831853 units

Number of circles that do not have area > 20: 2

### Problem 4: Repetition ("while" Loop)

In Problem 4, it is required that the loop executes for as many times as required by the user. Now, as discussed above, we could use a "*for*" *loop*, and have the user count the number of circles to be evaluated. This is no great task when only a few executions are required. However, if the user has a large number of circles to evaluate, counting them is not an option. Further, if interrupted by something more pressing, the user may not be able to run all the circles in one session. In efforts to create a "user friendly" program, these situations should be anticipated. A flowchart that documents an algorithm for Problem 4 is shown in Figure 4a. The corresponding MATLAB script m-file is provided in Figure 4b.

The main distinction between the flowcharts for Problems 3 and 4 is the type of loop employed. Problem 4 requires a repeat of procedural steps for as many times as the user wishes to run circles. In this case, we use a *while loop* because we cannot predetermine how many times the loop should execute. The looping condition in the *while loop* of Problem 4 is based on the value of "R." When "R" is positive, the loop executes. This makes physical sense, as any circle that should be evaluated will have a positive radius. Now, to accommodate the change in the logic used to control the number of loop executions, we need two other modifications in our flowchart and program. First, we must input a value for "R" before we enter the loop, so that MATLAB can obtain a nonzero numeric value for "R" before it reaches the *while* loop statement. The second modification we need to make is moving the input of "R" that sits within the loop. This second input statement must occur just prior to re-entering the loop hexagon. This new position ensures that "R" is evaluated as greater than zero before any calculations are executed (in case the user enters zero to quit). This input position also ensures that, when the user enters zero for R in order to quit, the circle with R = 0 is not counted among those circles for which "AREA > 20.0" is false.

In the MATLAB code that corresponds to Figure 4a (found in Figure 4b), we see the implementation of the required changes to our solution algorithm. We find an *input* statement

R = input('Please enter the radius (enter 0 to quit): ');

which precedes the *while* statement

while R > 0.0

that starts the loop. Also, the *input* statement for "R" within the loop now follows the *end* that closes the "if" structure.

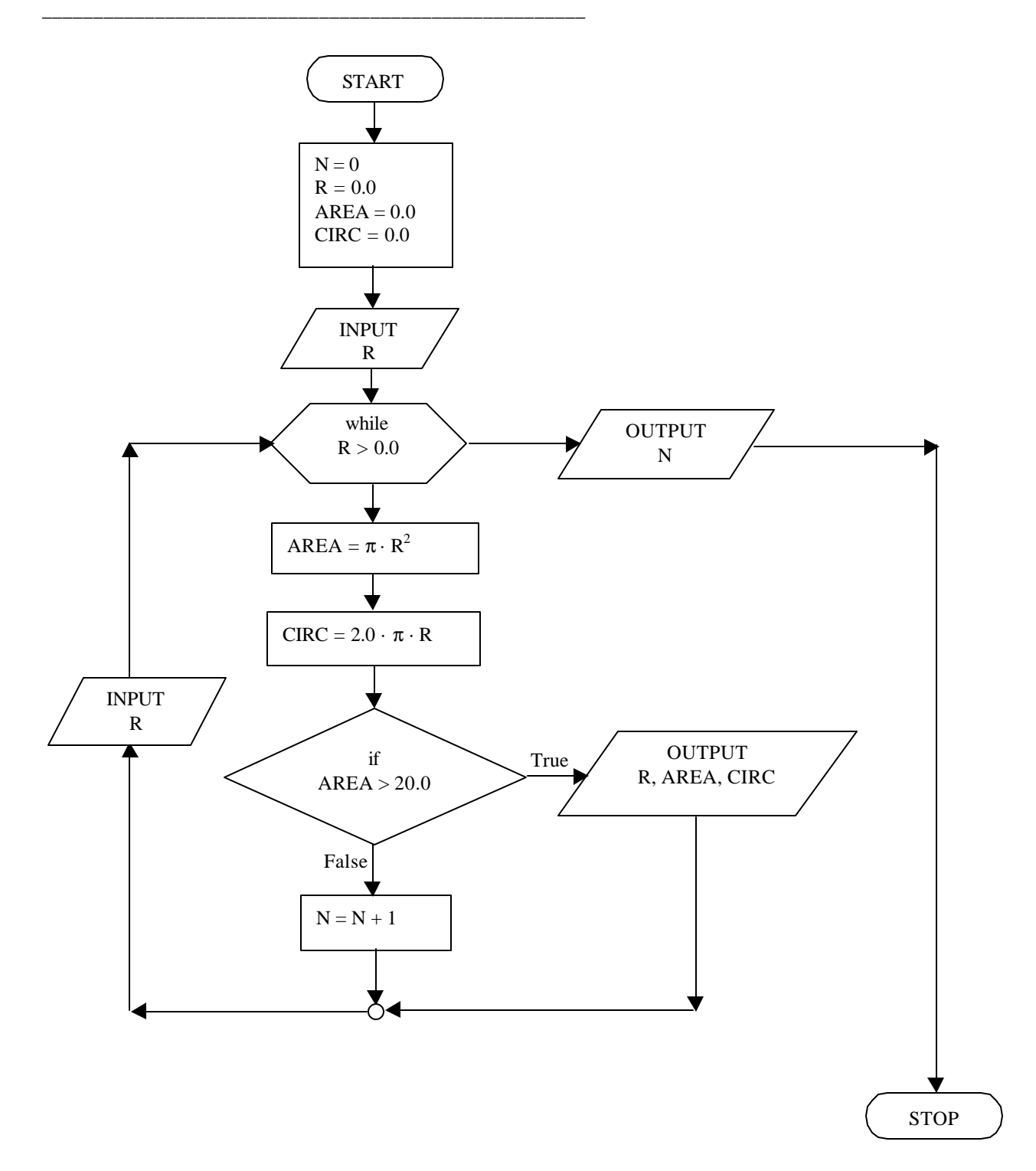

Figure 4a. A flowchart that documents a solution algorithm for Problem 4.

```
% This program will calculate the
% area and circumference of circles,
% allowing the radius as an input,
% but will only provide output for circles
% with an area that exceeds 20.
N = 0; R = 0.0; AREA = 0.0; CIRC = 0.0;
R = input('Please enter the radius (enter 0 to quit): ');
while R > 0.0
  AREA = pi * R^2;
   CIRC = 2.0 * pi * R;
   if AREA > 20.0
      fprintf('\n Radius = %f units',R)
      fprintf('\n Area = %f square units', AREA)
      fprintf('\n Circumference = %f units\n', CIRC)
   else
     N = N + 1;
   end
   R = input('Please enter the radius (enter 0 to quit): ');
end
fprintf('\n Number of circles that do not have area > 20: 0.01 \text{ (n', N)}
```

Figure 4b. A MATLAB program (script m-file named Prob4) for Problem 4 that corresponds to the flowchart in Figure 4a.

The last thing to note about the code in Figure 4b is the user prompt in the *input* statements. Because our code is set up to allow the user to control execution of the loop, we must provide the user with some instructions on how to exit the program. Hence, "enter 0 to quit" is added to the prompt that requests an input for "R."

Verification of the code in Figure 4b is shown below in the MATLAB output for a Prob4 run from the command window.

» Prob4
Please enter the radius (enter 0 to quit): 0.5
Please enter the radius (enter 0 to quit): 1
Please enter the radius (enter 0 to quit): 2
Please enter the radius (enter 0 to quit): 3

Radius = 3.000000 units Area = 28.274334 square units Circumference = 18.849556 units Please enter the radius (enter 0 to quit): 4

Radius = 4.000000 units Area = 50.265482 square units Circumference = 25.132741 units Please enter the radius (enter 0 to quit): 0

Number of circles that do not have area > 20: 3 »

# **MATLAB Function m-files**

To make this document complete as a tutorial on MATLAB programming, we should address the syntax and use of MATLAB function m-files. You have been using function files whenever you call a MATLAB built-in function, such as *sin*, *cos*, or *sqrt*. The use of user-defined functions follows the same basic game plan. Figure 5 shows a MATLAB function m-file that will calculate the area and circumference of a circle. The flowchart in Figure 5 documents the algorithm of the function. Take a look at the code for the function. The first thing to note is that the function begins with a *function* statement. Within the *function* statement we have designated the input and output for the function, which is why we see no *input* or *fprintf* statements within the rest of the code for the function. It is important to know how the function statement works, so that we can write our own (i.e., user-defined) functions.

% This function will calculate the % area and circumference of a circle. function [AREA, CIRC] = circle(R) AREA = pi \* R^2;

CIRC = 2 \* pi \* R;

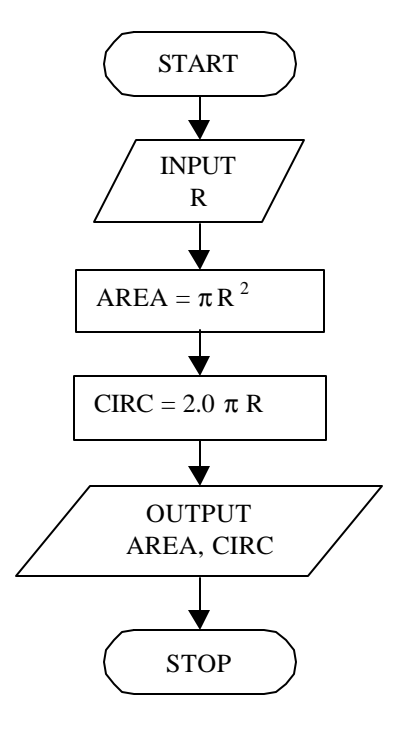

Figure 5. A flowchart that documents the algorithm of the MATLAB function m-file shown to the left, which calculates the area and circumference of a circle. This function m-file must be saved as *circle.m*.

Look at the function statement

function [AREA, CIRC] = circle(R)

that begins our code for the function named *circle*. This m-file must be saved as *circle.m* so that MATLAB will find it when the function is called in the workspace. The word *function* tells MATLAB how to interpret the rest of the statement. In the case of our function *circle*, a value is received from the workspace or script m-file that called the function; this value acquires the variable name "R" when *circle* receives it. Next, as *circle* executes, the value assignment statements

```
AREA = pi * R^2;
CIRC = 2 * pi * R;
```

use "R" to calculate values that are then assigned to the function variables AREA and CIRC. When execution of *circle* is completed, the values stored under AREA and CIRC are passed back to the statement in the workspace or script file that called *circle*; this

constitutes the "output" of the function *circle*. Now we should look at how the function is called. Examine the output shown below for MATLAB's response to the call of function *circle*.

[a,c] = circle(5)

a =

78.5398

c =

31.4159

**»** 

In the value assignment statement that we entered, *circle* was called, and was sent the value "5", which it received under the name "R." AREA and CIRC were assigned values during execution of *circle*. The values stored under AREA and CIRC in the function were passed back to the command window statement that called *circle*, and that statement ([a,c] = circle(5)) assigned those values received to variables named "a" and "c". Now, it should be understood that the function variables AREA and CIRC are local to the function, and the command window will not recognize AREA and CIRC as part of the current workspace.

[a,c] = circle(5)

a =

78.5398

c =

31.4159

» AREA ??? Error using ==> area Not enough input arguments.

» CIRC ??? Undefined function or variable 'CIRC'.

This is a major distinction between script m-files and function m-files. You see, when a script m-file executes, that file is carried into and becomes part of the current workspace, as though you had just typed in all of the commands within the script file. Function m-files, on the other hand, actually exchange (receive and pass back) only values with the workspace, and the lines of code that are contained within the function file remain distant and distinct from the workspace.

The best way to gain familiarity with function m-files is to write a few of them. Here are two suggestions.

- 1. Write a function m-file that will return the area of a right triangle when the lengths of the two legs are provided.
- 2. Write a function m-file that will return N!, where N is a positive integer.

#### **Formatted Output**

Often when we use a computer as a tool to implement our solution to a problem, it is because we are dealing with substantial amounts of data and/or calculations. In order to see the output of the computer program without looking through pages and pages of the generated information, we organize the output into the form of tables or graphs. In MATLAB, to generate a table as output, we make use of the *fprintf* statement, which allows the output of more than one variable. In the code below, note that the *fprintf* statements that print the table title, column headings, and break bar are placed before the loop that generates the data and fills the table columns. Note, also, that since numeric data should be right-justified, we have specified a field size (four spaces) in the fixed point format fields (designated "%4.1f") for the area and circumference values.

```
% This program will generate a table of
% area and circumference values for
% circles of radii from 1 to 5 inches.
fprintf('\n\n Table I. Values of circle area and circumference for given circle radii.')
fprintf('\n\n\n
                  Radius, R
                                     Area, A
                                                     Circumference, C \mid n')
                             square inches
fprintf('
             inches
                                                  inches\n')
fprintf('
                                                                _ ' )
for R = 1.0:1.0:5.0
  AREA = pi * R^2;
  CIRC = 2 * pi * R;
  fprintf('\n\n
                     %.1f
                                          %4.1f
                                                           %4.1f\n', R, AREA, CIRC)
```

end

When executed, this code will produce the following table.

| Radius, R<br>inches | Area, A square inches | Circumference, C<br>inches |
|---------------------|-----------------------|----------------------------|
| 1.0                 | 3.1                   | 6.3                        |
| 2.0                 | 12.6                  | 12.6                       |
| 3.0                 | 28.3                  | 18.8                       |
| 4.0                 | 50.3                  | 25.1                       |
| 5.0                 | 78.5                  | 31.4                       |

Table I. Values of circle area and circumference for given circle radii.

If we prefer a plot of our data, we use the line commands for plotting and labeling as statements in our code. And, because circle area is a power function of radius, we use the *loglog* command to generate a log-log plot of area versus radius.

```
% This program will generate a log-log plot
% of area versus radius for circles of radii
% from 1 to 5 inches.
for R = 1.0:1.0:5.0
   AREA = pi * R^2;
   loglog(R,AREA,'o')
   hold on
end
xlabel('Circle Radius R, inches')
ylabel('Circle Area A, square inches')
grid
title('THE INFLUENCE OF CIRCLE RADIUS ON CIRCLE AREA')
```

The figure shown below was generated upon execution of the preceding code. The only editing done in MATLAB's figure window was moving the figure title to its proper place below the x-axis. It should be noted that these values are not experimental, and, strictly speaking, should not be evident as points on the plot. However, in the code above, we asked for point-by-point plotting because the plot command was inside the loop; this prevents MATLAB from using a line to plot the values.

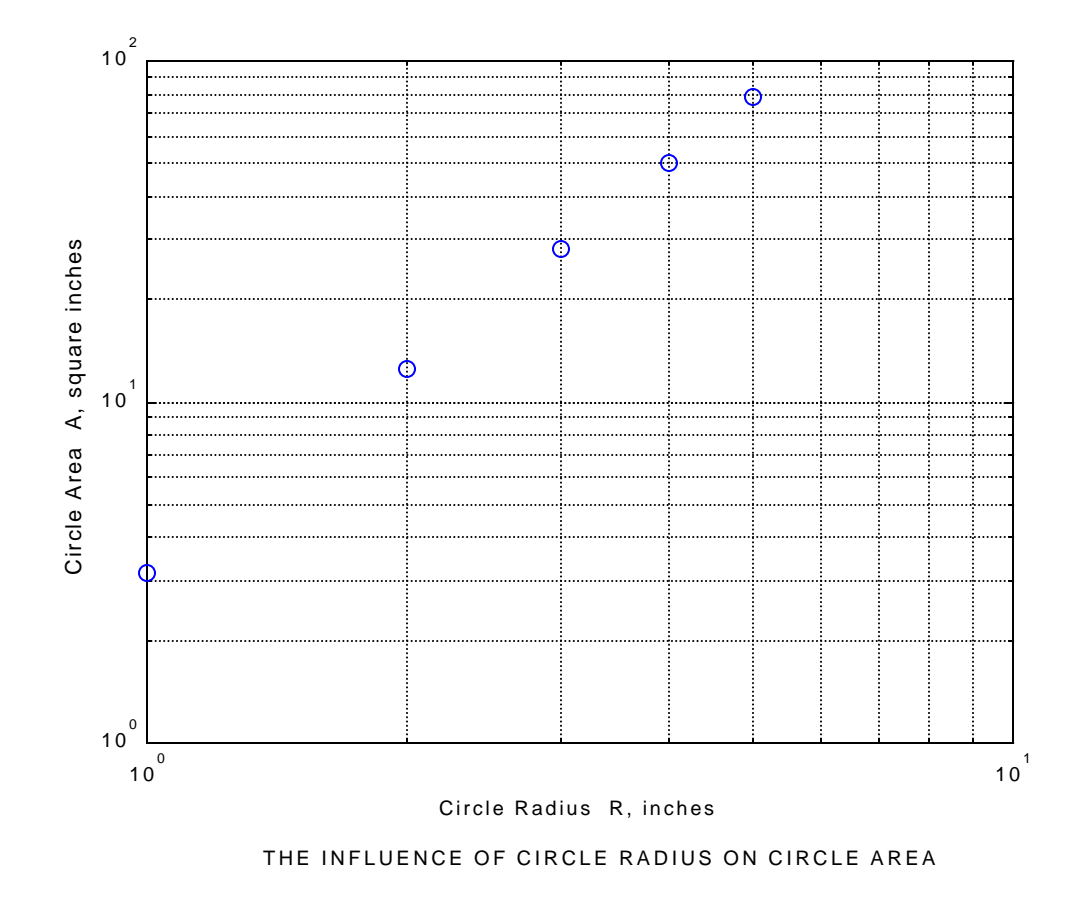

If we want a line instead of points for this plot, we can build two vectors inside the loop to store our radius and area values, and then have a plot command subsequent to the loop. This is actually a more efficient way of programming because the plot command is only executed once instead of five times. It also has the advantage of saving each value of radius and area that are generated within the loop. See the example code and output figure found on the following page. % This program will generate a log-log plot % of area versus radius for circles of radii % from 1 to 5 inches. N = 0; for R = 1.0:1.0:5.0 N = N + 1; AREA(N) = pi \* R^2; RADIUS(N) = R; end loglog(RADIUS,AREA,'-') hold on xlabel('Circle Radius R, inches') ylabel('Circle Area A, square inches') grid title('THE INFLUENCE OF CIRCLE RADIUS ON CIRCLE AREA')

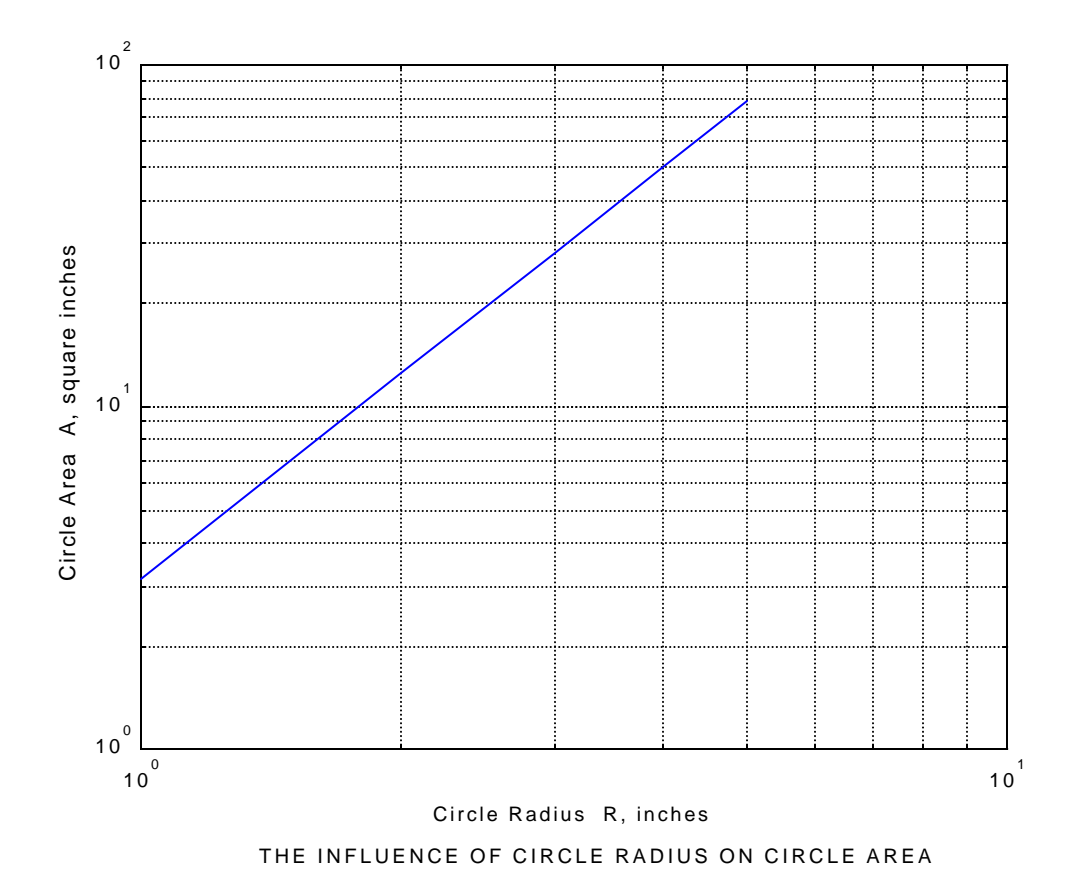